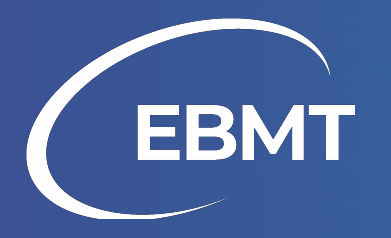

# Data Quality using MicroStrategy Reports

V1.0 | July, 2025

# Introduction

To carry out the activities described in this document, you will need to have access to the EBMT Registry. Access to the EBMT Registry is only available for EBMT member centers. For more information, click here.

This PDF document is created to provide users of the EBMT Registry with guidance on how to perform data quality checks using the reports in the MicroStrategy library. Prior knowledge on how to access MicroStrategy and navigate the library is required to follow the next pages.

If at any point you want to reset the filters you have applied in the MicroStrategy reports, use the 'Reset' button at the top of the report:

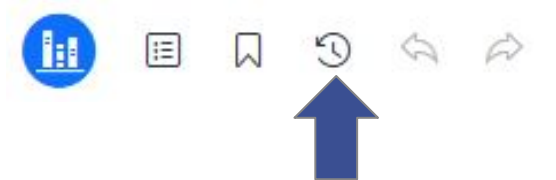

For more information about MicroStrategy and the EBMT Registry, click here.

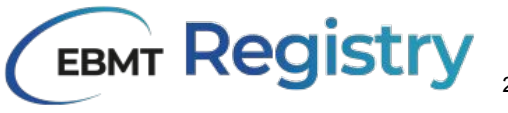

# **Illogical dates**

The first data quality check that can be performed using the treatment overview is checking for **illogical dates**. By weird dates we mean dates in the future, or very far in the past.

For example, diagnosis dates in the year 107, or HCTs in 3031.

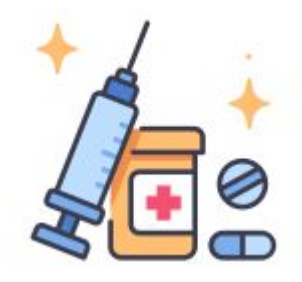

#### Steps to follow

Open the treatment overview from the MicroStrategy library.

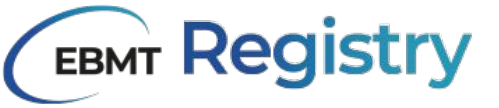

# Illogical dates

At the top of the overview, you will find the 2 date filters: on the left for diagnosis date, and on the right for treatment date.

| Diagnosis Date |            |         |     |            |   |       |           | Tr | eatment Date |            |   |
|----------------|------------|---------|-----|------------|---|-------|-----------|----|--------------|------------|---|
| From:          | 01/08/1735 | <b></b> | To: | 21/10/2310 | i | From: | 04/11/202 | 薼  | To:          | 28/01/3031 | 曲 |
|                |            |         |     |            |   |       |           |    |              |            |   |

The dates in the diagnosis and treatment date filters are based on the oldest and newest dates that are entered in the context you have access to (hospital or virtual registry). If you see anything odd, like in the screenshots here, it means those dates are entered and someone in your context has made an error when entering the diagnosis or treatment date.

| Treatment<br>Date | Number<br>HCT                     | Number<br>Allo<br>HCT | Ì |
|-------------------|-----------------------------------|-----------------------|---|
|                   | Sort Ascending<br>Sort Descending |                       |   |
| 25-06-<br>2009    | Drill<br>Show Totals              | ×                     |   |
|                   | Replace With                      | •                     |   |
| 23-03-            | 1                                 |                       |   |

Alternatively, you can navigate to the treatment or diagnosis date column in the treatment overview, and select 'Sort Ascending' or 'Sort Descending' to get to the oldest or newest dates.

Found anything that seems unrealistic? Navigate to the patient short or long ID to open the patient record in the EBMT Registry and resolve the issue!

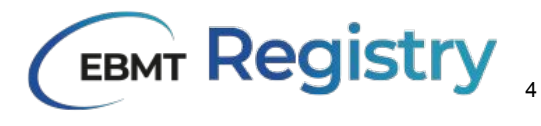

### **Illogical dates - example**

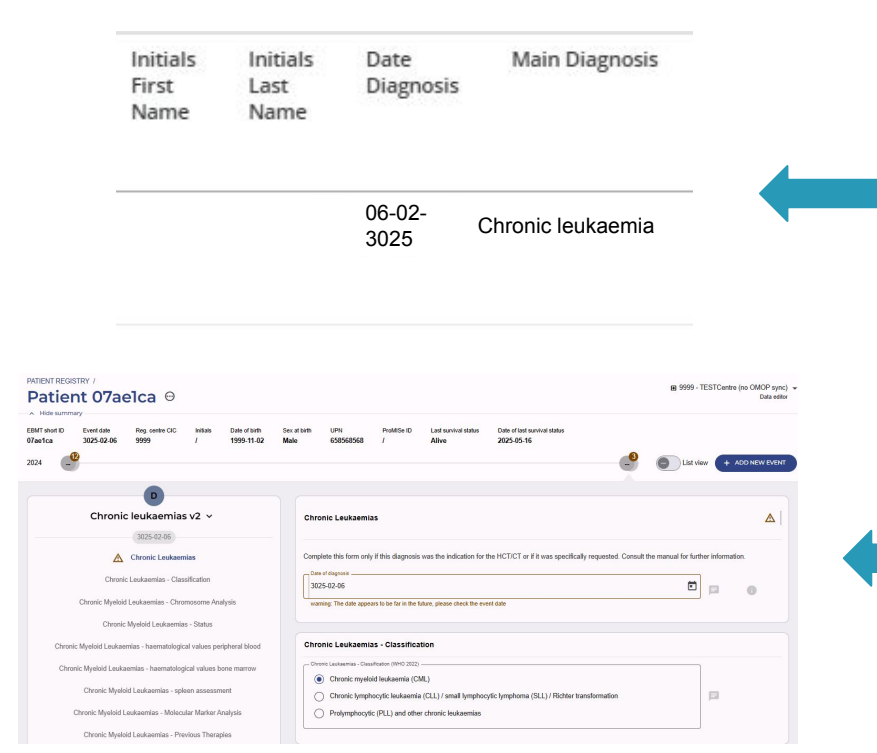

The unrealistic date in the report: a diagnosis in the year 3025. Possibly the center made a typo, meaning to write 2025 instead

The patient in the EBMT Registry, with an error on the diagnosis date

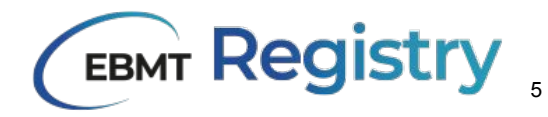

### Alive patients with death date

In the EBMT Registry, it is currently not possible for the system to automatically check data between different events.

In this exercise we will check for patients whose last survival status is alive, while they have been reported dead on a previous assessment.

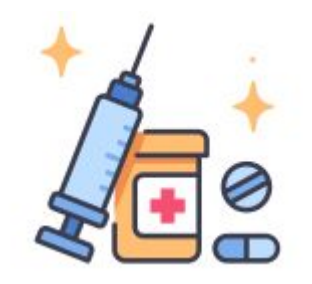

#### Steps to follow

Open the treatment overview from the MicroStrategy library.

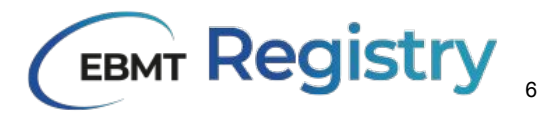

# Alive patient with death date

| Date<br>Last<br>Follow<br>Up No<br>Censor | Status<br>Last<br>Follow<br>Up No<br>Censor | Death<br>Date      | Death Cause         |
|-------------------------------------------|---------------------------------------------|--------------------|---------------------|
| 04-03-<br>2025                            | Alive                                       | 15-<br>02-<br>2024 |                     |
| 03-06-<br>2021                            | Alive                                       | 03-<br>06-<br>2021 | Other               |
| 04-04-<br>2024                            | Alive                                       | 03-<br>09-<br>2023 | Unknown             |
| 04-04-<br>2024                            | Alive                                       | 03-<br>09-<br>2023 | Unknown             |
| 25-08-                                    | Alive                                       | 13-                | Relapse/progression |

06-2022

2022

On the left you see a screenshot of patients who are marked as alive, yet the 'Death Date' column is filled in. To better understand this situation, let's take a look at the columns:

- Date last follow up no censor: the date of the last follow-up for this patient in the EBMT Registry, without censoring subsequent follow-ups
- Status last follow up no censor: last known survival status for the patient (from follow-up or status event), without censoring subsequent follow-ups
- Death date: date of assessment where patient was reported dead
- Death cause: reported cause of death

How can alive patients have a death date?

In the EBMT Registry, it is possible to mark a patient as dead and create an event on a later date where the patient is alive.

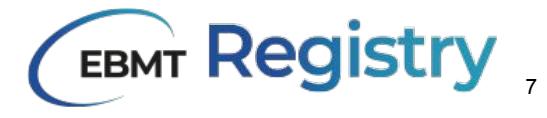

# Alive patient with death date

How to find these patients:

- 1. Navigate to the relevant columns ("status last follow up no censor" and "death date")
- 2. Use 'Keep only' and 'Exclude' to filter down:

➤ Find a cell where a patient is alive, right-click and click 'Keep only' alive

- Find a cell where the death date is empty, right-click and click 'Exclude'
- 3. You have now made a filter for patients who are alive and the death date is not empty

If you cannot carry out this step, congratulations! It means there are no alive patients with a death date in your context.

If you do see results, check the patient's long or short ID to open them in the EBMT Registry. The event with a date identical to the 'Death Date' is the one that has an issue.

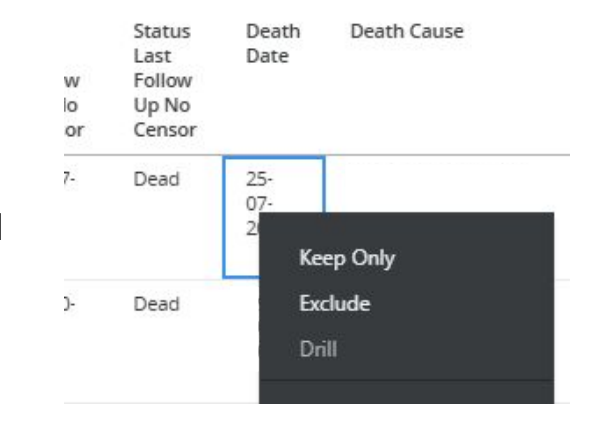

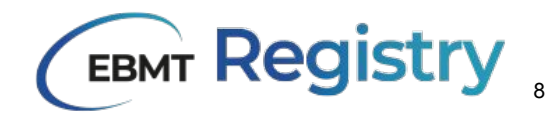

### Alive patient with death date - example

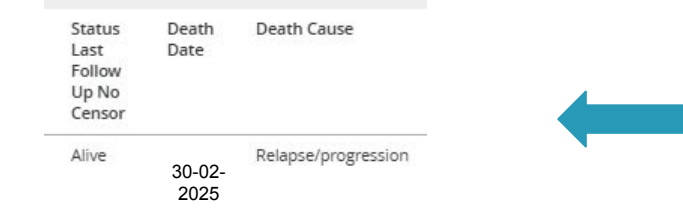

The patient's last survival status is alive, yet the patient is reported to have died in 2025.

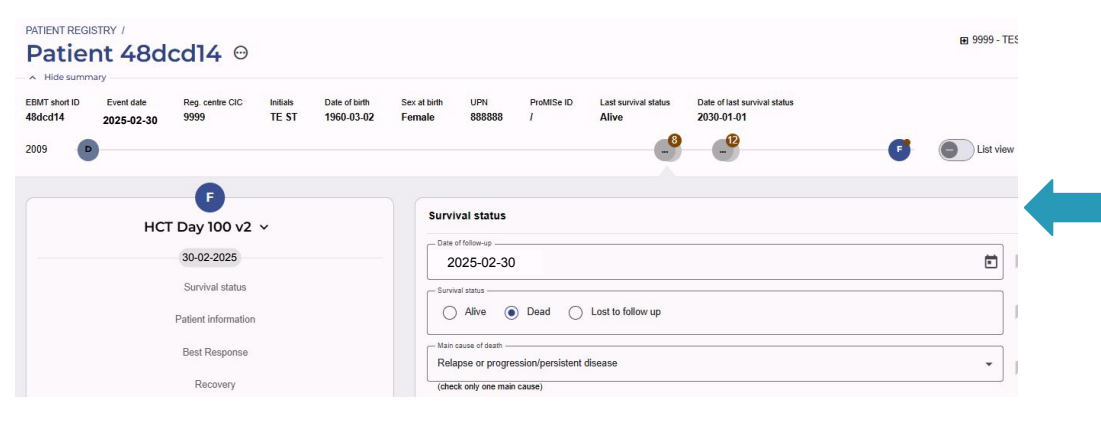

The patient in the EBMT Registry, where we see the patient being reported as dead in 2025. However, as seen in the 'Last survival status' above the timeline, the patient is reported to be alive in 2030. We also see more events after the follow-up where the patient is reported to have passed away.

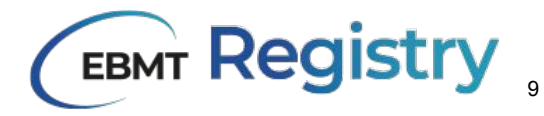

## Patient's age at treatment

The patient's age at treatment is automatically calculated using the patient date of birth and the date of the treatment. The age at treatment can be a good indication for a data entry mistake, either in the patient details or in the treatment date.

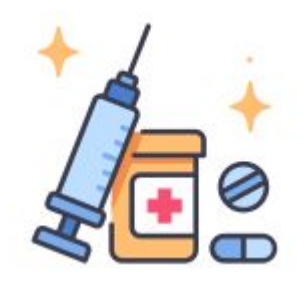

#### Steps to follow

Open the treatment overview from the MicroStrategy library.

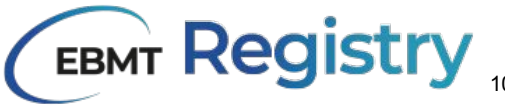

## Patient's age at treatment

In the treatment overview there is a column named 'Age at Treatment'. This column can be sorted in ascending or descending order (see examples below) by right-clicking on the column name.

If there is an odd age (e.g. negative number, or >100), in the column on the left of the age at treatment you can see the date of birth, and several columns to the right the date of treatment. This can help you identifying the cause of the unexpected age.

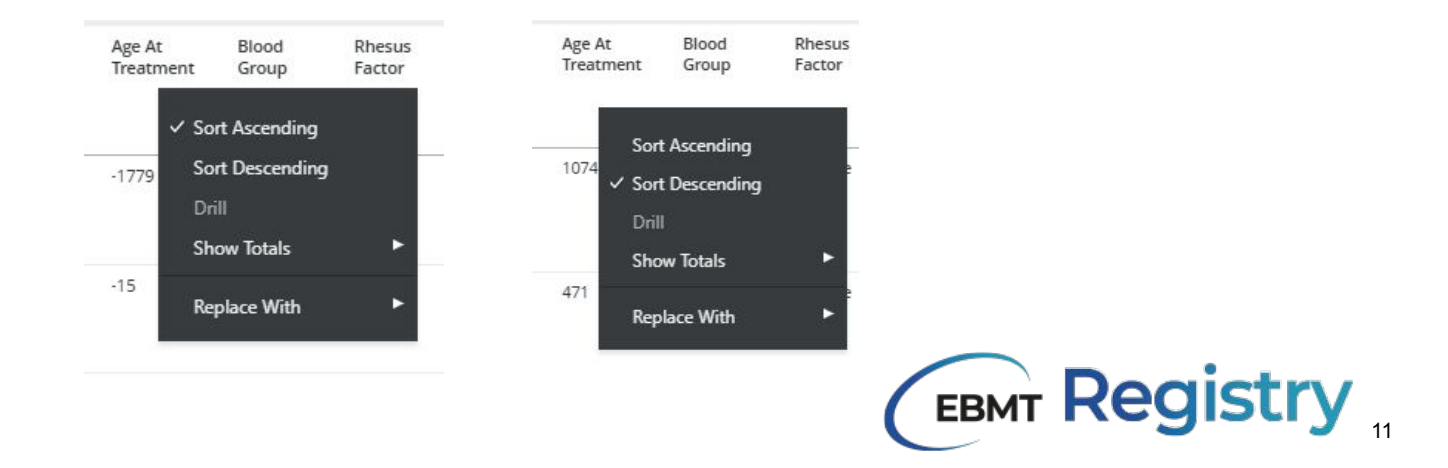

### Patient's age at treatment - example

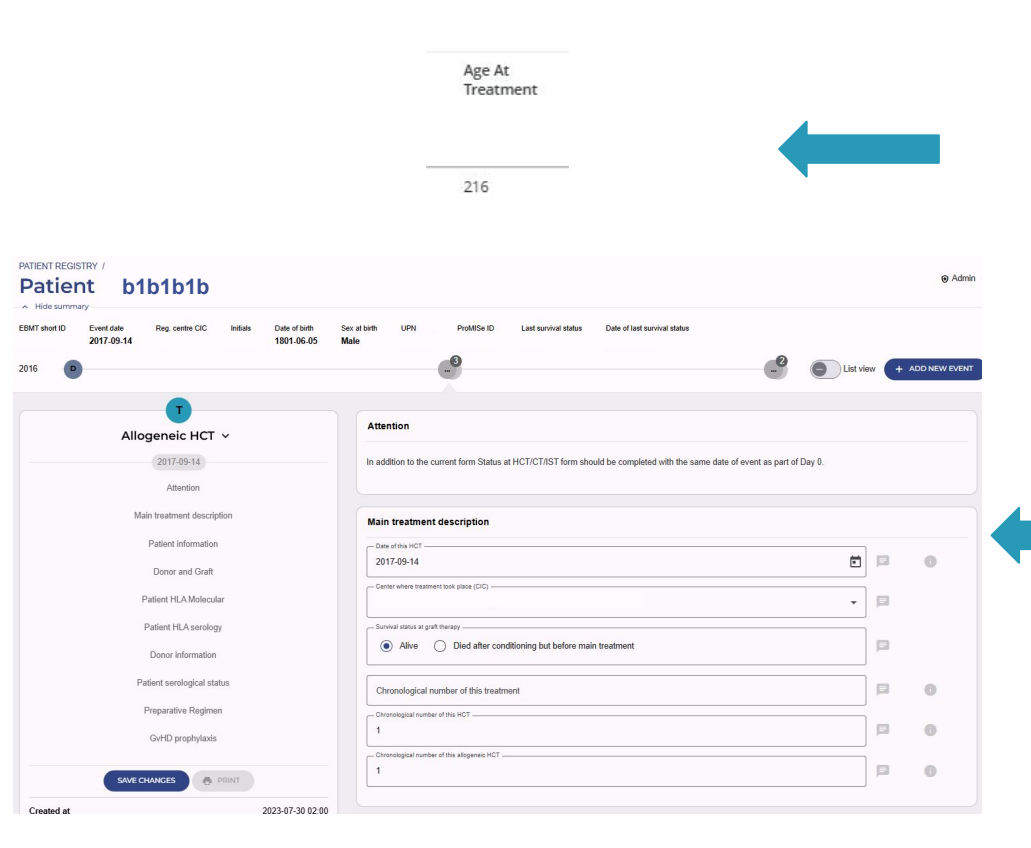

The odd age in the treatment overview: the patient was 216 years old at HCT

The patient in the EBMT Registry, with a treatment in 2017 and a date of birth in 1801. It is unlikely this is the real year of birth of the patient. Ideally, the real year is entered.

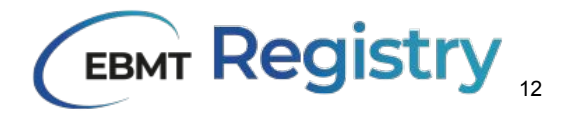